## Configuración de routing en el RV110W

## Objetivo

El RV110W envía tráfico de datos a través de diferentes rutas en una red mediante el acto de ruteo. Los trayectos pueden conectar dispositivos a otros dispositivos en la misma red o en una red diferente o a Internet. En este artículo se explica cómo configurar los parámetros de routing en el RV110W.

## **Dispositivos aplicables**

·RV110W

## Pasos del procedimiento

Paso 1. Utilice la utilidad de configuración web para elegir **Networking > Routing**.

| Operating Mode           |                         |          |            |            |                      |
|--------------------------|-------------------------|----------|------------|------------|----------------------|
| Operating Mode:          | Gate                    | way 🔘 F  | Router     |            |                      |
| Dynamic Routing          |                         |          |            |            |                      |
| RIP:                     | Ena                     | ble      |            |            |                      |
| RIP Send Packet Version: |                         | 1 @ RIF  | Pv2        |            |                      |
| RIP Recv Packet Version: |                         | 1 @ RIF  | Pv2        |            |                      |
| Static Routing           |                         |          |            |            |                      |
| Route Entries            | 1() - Delete This Entry |          |            |            |                      |
| Enter Route Name         |                         |          |            |            |                      |
| Destination LAN IP       | 0                       | . 0      | . 0        | . 0        | (Hint: 192.168.2.100 |
| Subnet Mask              | 0                       | . 0      | . 0        | . 0        | (Hint: 255.255.255.0 |
| Gateway                  | 0                       | . 0      | . 0        | . 0        | (Hint: 192.168.1.100 |
| Interface                | LAN                     | & Wirele | ss © Inter | rnet (WAN) |                      |
| Inter-VLAN Routing       |                         |          |            |            |                      |
|                          | _                       |          |            |            |                      |

Paso 2. A la derecha del modo de funcionamiento, haga clic en el botón de radio **Gateway** para configurar el RV110W para que actúe como router y conecte la red a Internet, o haga clic en el botón de radio **Router** para configurar el RV110W para que actúe solamente como

router.

Nota: Si selecciona Gateway, vaya al paso 6.

Paso 3. A la derecha de RIP, active la casilla de verificación **Enable** para permitir que el protocolo de información de routing (RIP) adapte automáticamente la red cuando se produzcan cambios en el diseño de la red.

Paso 4. A la derecha de RIP Send Packet Version, haga clic en el botón de radio **RIPv1** para enviar paquetes RIPv1 que sólo son compatibles con las redes RIPv1, o haga clic en el botón de radio **RIPv2** para enviar paquetes RIPv2 que sean compatibles con las redes RIPv1 y RIPv2.

Paso 5. A la derecha de RIP Recv Packet Version, haga clic en el botón de opción **RIPv1** para recibir paquetes RIPv1, o haga clic en el botón de opción **RIPv2** para recibir paquetes RIPv2 y RIPv2.

Paso 6. En el menú desplegable Entradas de ruta, elija un número de ruta sin utilizar para realizar una ruta directa a una red de destino.

| Operating Mode           |         |          |            |            |                       |
|--------------------------|---------|----------|------------|------------|-----------------------|
| Operating Mode:          | • Gate  | eway 🔘 F | Router     |            |                       |
| Dynamic Routing          |         |          |            |            |                       |
| RIP:                     | Enable  |          |            |            |                       |
| RIP Send Packet Version: | © RIPv1 |          |            |            |                       |
| RIP Recv Packet Version: |         | /1 @ RIF | Pv2        |            |                       |
| Static Routing           |         |          |            |            |                       |
| Route Entries            | 1()     | •        | Delete Th  | is Entry   | ]                     |
| Enter Route Name         | Route   | 1        |            |            |                       |
| Destination LAN IP       | 0       | . 0      | . 0        | . 0        | (Hint: 192.168.2.100) |
| Subnet Mask              | 0       | . 0      | . 0        | . 0        | (Hint: 255.255.255.0) |
| Gateway                  | 0       | . 0      | . 0        | . 0        | (Hint: 192.168.1.100) |
| Interface                |         | & Wirele | ss 🔘 Inter | rnet (WAN) |                       |
| Inter-VLAN Routing       |         |          |            |            |                       |
| Inter-VLAN Routing:      | 🔲 Ena   | ble      |            |            |                       |

Paso 7. En el campo Introducir nombre de ruta, introduzca un nombre para la ruta.

| Operating Mode           |                               |          |     |       |                       |  |
|--------------------------|-------------------------------|----------|-----|-------|-----------------------|--|
| Operating Mode:          | Gateway Router                |          |     |       |                       |  |
| Dynamic Routing          |                               |          |     |       |                       |  |
| RIP:                     | Enable                        |          |     |       |                       |  |
| RIP Send Packet Version: |                               | /1 @ RIP | /2  |       |                       |  |
| RIP Recv Packet Version: |                               | /1 @ RIP | /2  |       |                       |  |
| Static Routing           |                               |          |     |       |                       |  |
| Route Entries            | 1 () 🔻 Delete This Entry      |          |     |       |                       |  |
| Enter Route Name         | Route                         | 1        |     |       |                       |  |
| Destination LAN IP       | 192                           | . 168    | . 2 | . 100 | (Hint: 192.168.2.100) |  |
| Subnet Mask              | 0                             | . 0      | . 0 | . 0   | (Hint: 255.255.255.0) |  |
| Gateway                  | 0                             | . 0      | . 0 | . 0   | (Hint: 192.168.1.100  |  |
| Interface                | IAN & Wireless Internet (WAN) |          |     |       |                       |  |
| Inter-VLAN Routing       |                               |          |     |       |                       |  |
| Inter-VLAN Routing       | Ena                           | ble      |     |       |                       |  |

Paso 8. En el campo Destination LAN IP (IP de red LAN de destino), introduzca una dirección IP a la que se conecte la ruta directa.

| Operating Mode           |         |                   |             |           |                       |
|--------------------------|---------|-------------------|-------------|-----------|-----------------------|
| Operating Mode:          | Gatev   | vay 🔘 Ro          | outer       |           |                       |
| Dynamic Routing          |         |                   |             |           |                       |
| RIP:                     | Enable  |                   |             |           |                       |
| RIP Send Packet Version: | C RIPv1 | <sup>⊚</sup> RIPv | 2           |           |                       |
| RIP Recv Packet Version: | O RIPv1 | RIPv              | 2           |           |                       |
| Static Routing           |         |                   |             |           |                       |
| Route Entries            | 1() -   | -                 | Delete This | Entry     | ]                     |
| Enter Route Name         | Route1  |                   |             |           |                       |
| Destination LAN IP       | 192     | . 168             | . 2         | . 100     | (Hint: 192.168.2.100) |
| Subnet Mask              | 255     | . 255             | . 255       | . 0       | (Hint: 255.255.255.0) |
| Gateway                  | 0       | . 0               | . 0         | . 0       | (Hint: 192.168.1.100) |
| Interface                | IAN 8   | Wireles           | s 🔘 Intern  | iet (WAN) |                       |
| Inter-VLAN Routing       |         |                   |             |           |                       |
| Inter-VLAN Routing:      | Enab    | le                |             |           |                       |

Paso 9. En el campo Subnet Mask (Máscara de subred), introduzca la máscara de subred para la dirección IP de la LAN de destino.

| Operating Mode           |                                            |  |  |  |  |  |
|--------------------------|--------------------------------------------|--|--|--|--|--|
| Operating Mode:          | Gateway C Router                           |  |  |  |  |  |
| Dynamic Routing          |                                            |  |  |  |  |  |
| RIP:                     | Enable                                     |  |  |  |  |  |
| RIP Send Packet Version: | © RIPv1 <sup>®</sup> RIPv2                 |  |  |  |  |  |
| RIP Recv Packet Version: | RIPv1  RIPv2                               |  |  |  |  |  |
| Static Routing           |                                            |  |  |  |  |  |
| Route Entries            | 1 ( ) 🔻 Delete This Entry                  |  |  |  |  |  |
| Enter Route Name         | Route1                                     |  |  |  |  |  |
| Destination LAN IP       | 192 . 168 . 2 . 100 (Hint: 192.168.2.100)  |  |  |  |  |  |
| Subnet Mask              | 255 . 255 . 255 . 0 (Hint: 255.255.255.0)  |  |  |  |  |  |
| Gateway                  | (192 . 168 . 1 . 100 (Hint: 192.168.1.100) |  |  |  |  |  |
| Interface                | ● LAN & Wireless ○ Internet (WAN)          |  |  |  |  |  |
| Inter-VLAN Routing       |                                            |  |  |  |  |  |
| Inter-VLAN Routing:      | Enable                                     |  |  |  |  |  |

Paso 10. En el campo Gateway (Puerta de enlace), introduzca la dirección IP de la puerta de enlace para la ruta directa.

Paso 11. A la derecha de la interfaz, haga clic en el botón de radio LAN & Wireless para dirigir paquetes a una red LAN e inalámbrica, o haga clic en Internet (WAN) para dirigir paquetes a Internet.

Paso 12. A la derecha de Inter-VLAN Routing, marque la casilla de verificación **Enable** para enviar paquetes con la VLAN.

Paso 13. Haga clic en Guardar para guardar los cambios o Cancelar para descartarlos.